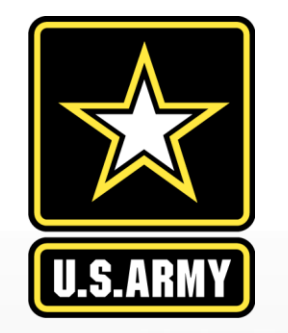

Army Disaster Personnel Accountability And Assessment System (ADPAAS)

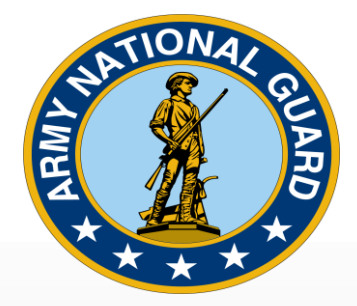

## Washington Army National Guard Family Members Brief

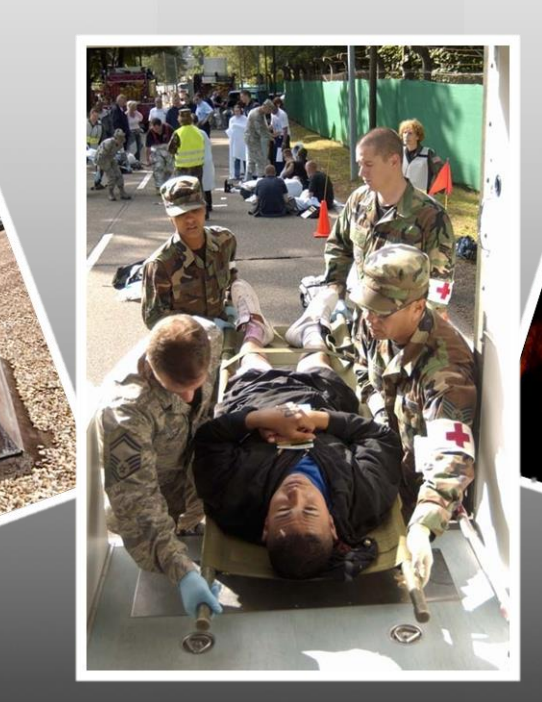

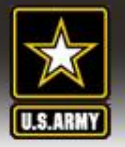

## AGENDA

- ADPAAS Overview
- Login Methods
- Verify Profile Information
- Self-Accounting
- Navigate ADPAAS
- Practical Exercise

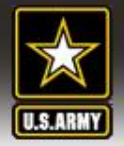

## What is ADPAAS?

The Army's <u>web-based</u> tool for initial <u>accounting</u> and ongoing <u>support</u> of the <u>Army Family</u> after a <u>disaster</u> <u>event.</u>

> Assists the Army in answering the following : "How are you?" "Where are you?" "How can we contact you?" "What are your needs?"

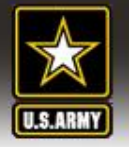

## Who is Required to Report?

ADPAAS ARMY DISASTER PERSONNEL ACCOUNTABILITY and ASSESSMENT SYSTEM

## All "Army Family Members"

- <u>Sponsors</u>—National Guard Soldiers and Federal Technicians
- <u>National Guard Family</u> <u>members</u>—dependents of Soldiers and Technicians

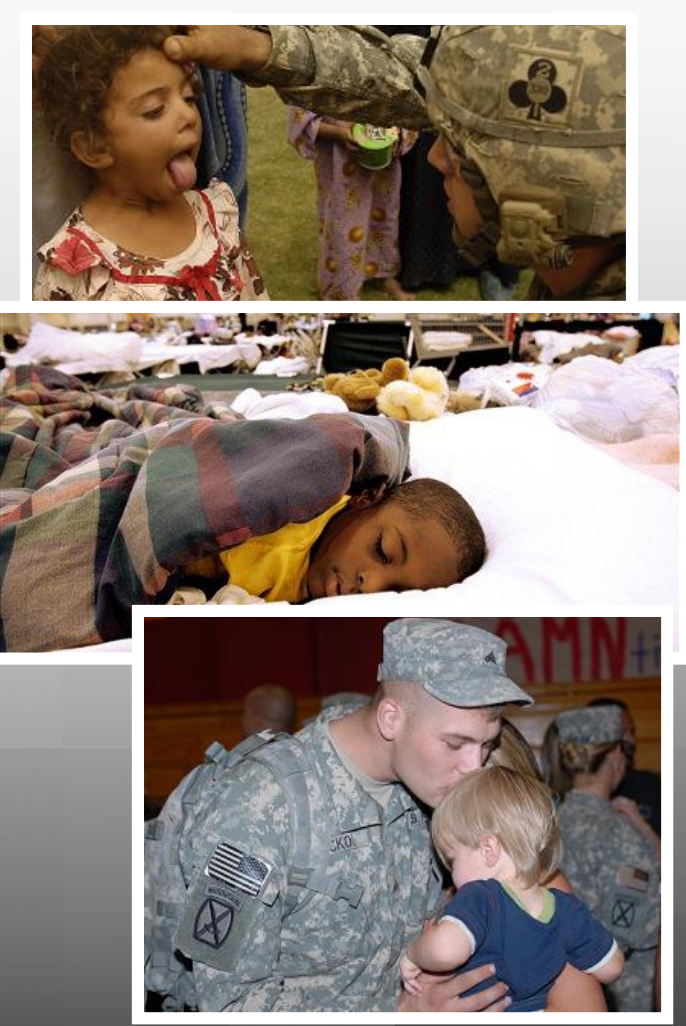

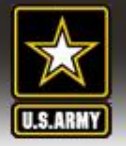

## **ADPAAS** Terms

- <u>EVENT</u> A natural or man-made disaster, terrorist attack or any other event large or small, where the Army has made a decision to conduct accountability
- <u>GAOC</u> Geographical Area of Coverage. The area where the event occurred. Also known as "the affected" area
- <u>AFFECTED</u> Any Army Family Members that lives, works, or are temporarily in the area where the event occurred

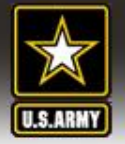

## **ADPAAS Terms Continue**

## ACCOUNTED FOR

- physically present
- contacted or made contact with...
- in an official status (unauthorized absence, desertion, deceased, or missing)
- the sponsor indicates their family members are accounted for or accountability is verified through other means

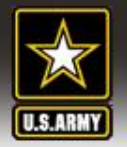

### Logging into ADPAAS Web Access → <u>http</u>s://adpaas.army.mil

ADPAAS is available via the <u>web</u> and on certain <u>Smartphones</u>

Choose the left button (Army..)

\*\*Note: Who are not required to account.

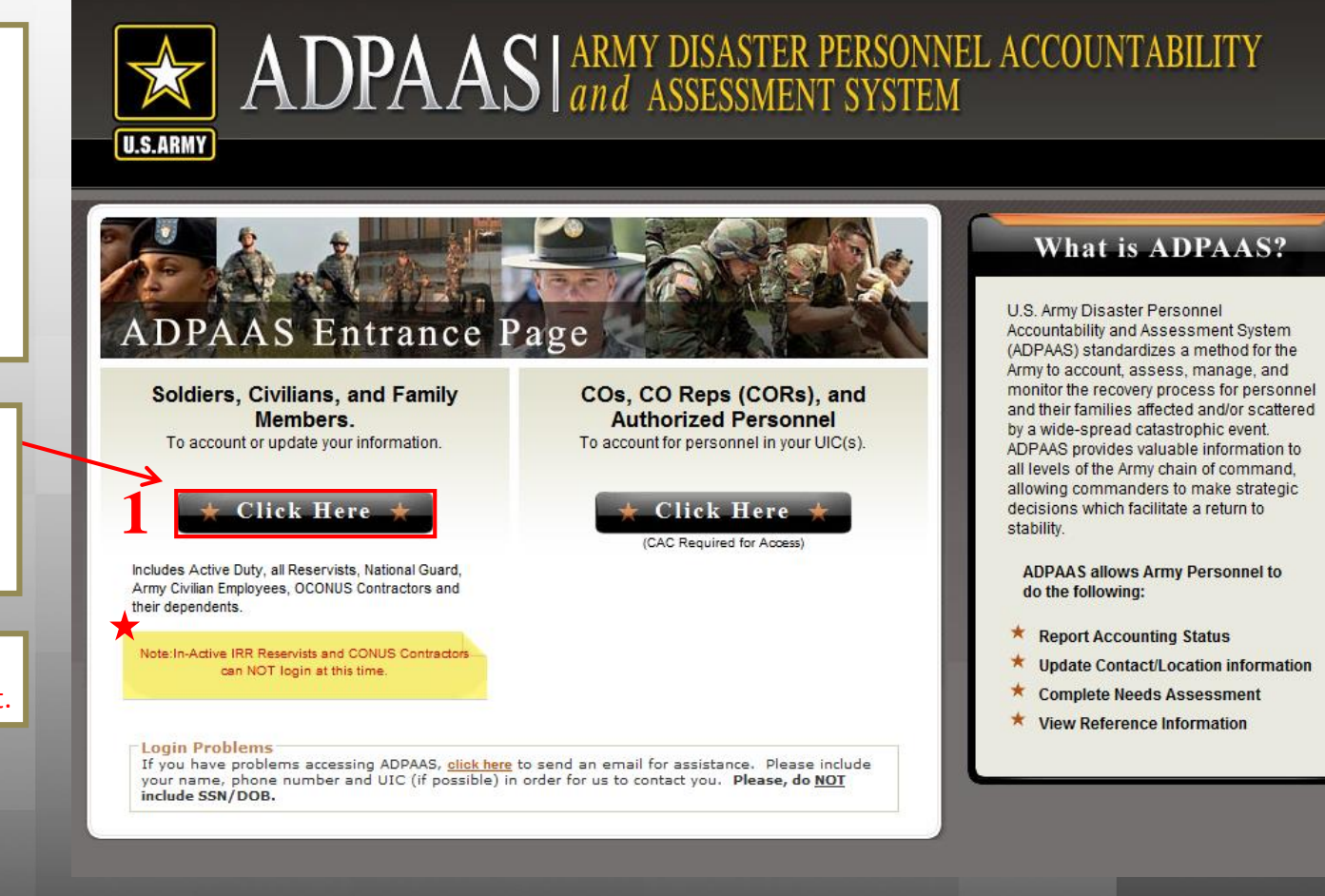

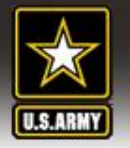

## Choosing a Login Method

ADPAAS ARMY DISASTER PERSONNEL ACCOUNTABILITY and ASSESSMENT SYSTEM

- 1. Common Access Card (CAC)
- 2. Username & Password
- 3. Personal Information

- \*\* The CAC Card and Username Method have the same level of access
- \*\* The Personal Information Method has limited access

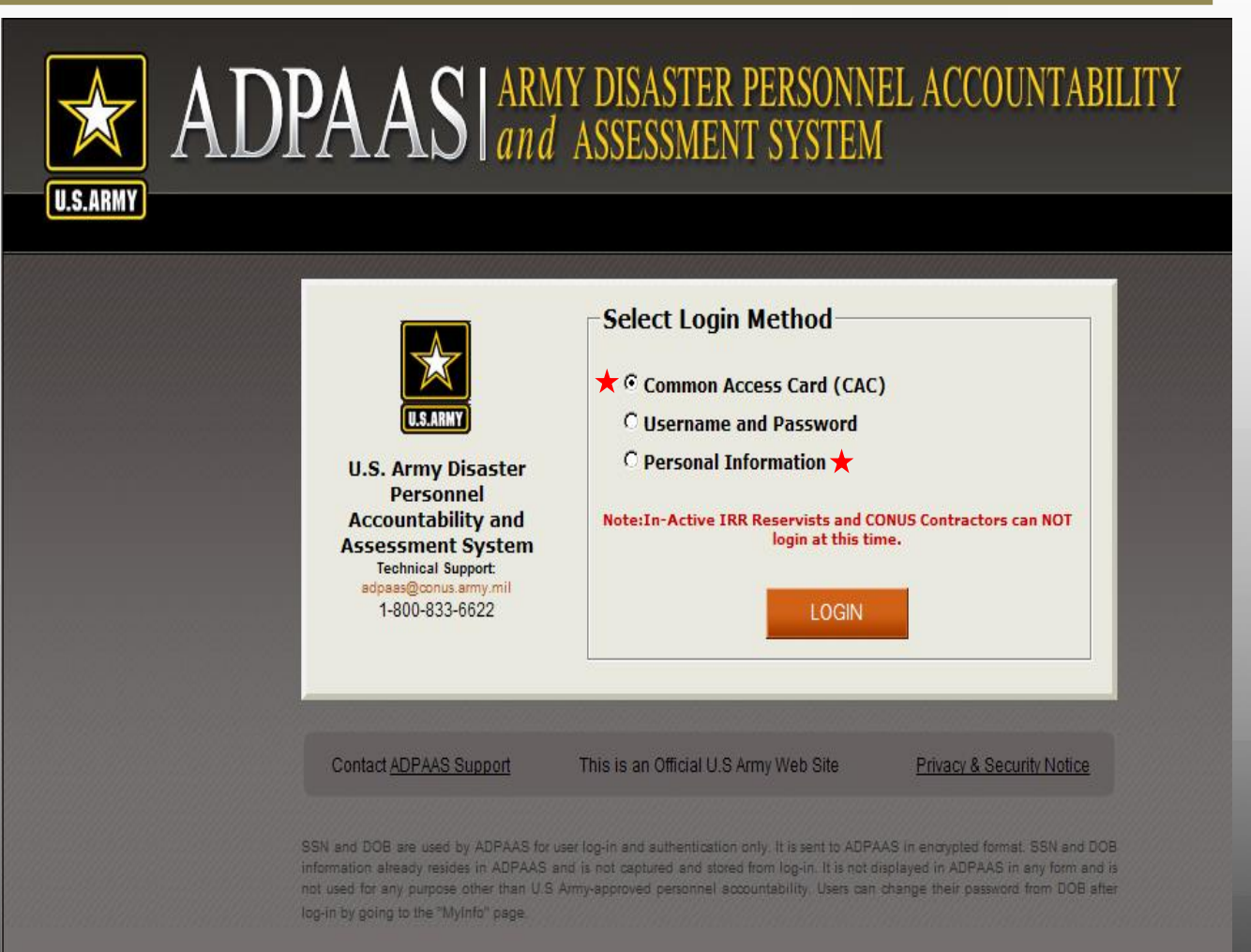

#### ADPAAS https://adpaas.army.mil

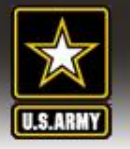

## Method 1: Common Access Card (CAC)

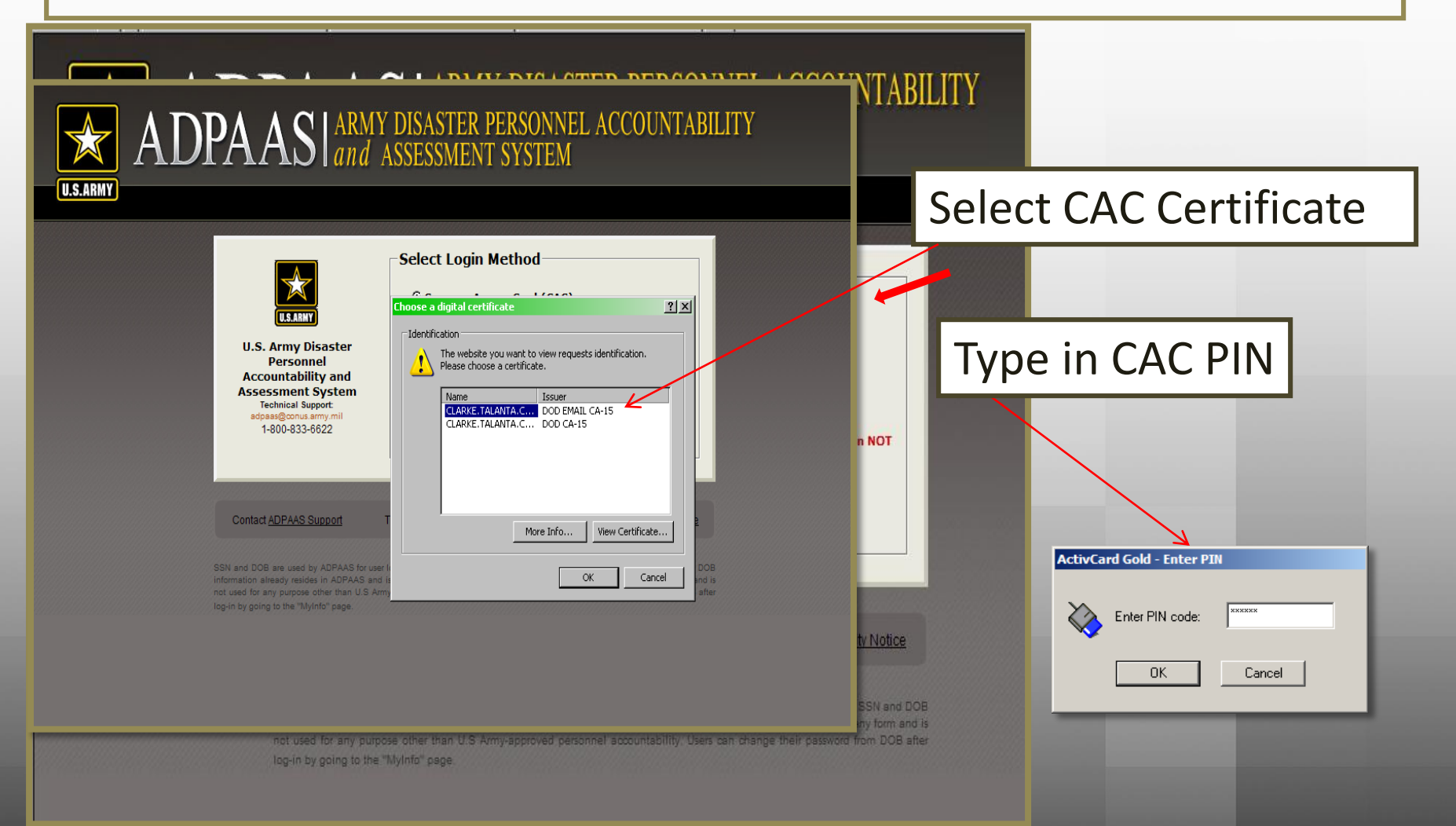

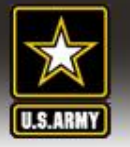

## Method 2: Username and Password

| <image/> Image: Second Support         S.S. Army Disaster<br>personnel<br>Accountability and<br>Assessment System         Detail Support         Boas@conus.army.ml<br>h200-833-6622         Detail Support         Ce.g., Sponsor's .mil addr.         Image: Ce.g., Sponsor's .mil addr.         Ce.g., Sponsor's .mil addr.         Ce.g., Sponsor's .mil addr.         Ce.g., Sponsor's .mil addr.         Ce.g., Sponsor's .mil addr.         Ce.g., Sponsor's .mil addr.         Certer Locate of bith and last 4 of their SSN(Foreign |                                                                                                    | ARMY DISASTER PERSONNEL ACCOUNTABILITY and ASSESSMENT SYSTEM                                                                                                    |
|----------------------------------------------------------------------------------------------------|----------------------------------------------------------------------------------------------------|----------------------------------------------------------------------------------------------------|
| Note:In-Active IRR Reservists and CONUS Contractors can NOT login at<br>this time.                                                                                                    | <image/> <image/> <image/> <section-header><section-header><text></text></section-header></section-header> | Select Login Method         ○ Common Access Card (CAC)         ★ ● Username and Password         ○ Personal Information         Email:         (e.g., Sponsor's .mil addr)         Password:         (YYYYMMDDXXXX, e.g., 197602294321)         I don't know my password and/or username         Initial password is the sponsor's Date of Birth and last 4 of their SSN(Foreign Nationals use 0000 for the last 4 of their SSN).         Note:In-Active IRR Reservists and CONUS Contractors can NOT login at this time. |

- The default username is your AKO email address
- The password is a combination of the DOB and the last 4 of the SSN
- You can reset your username and password directly from this feature
- Click "I don't know my password and/or username"

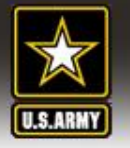

## **Resetting Username and Password**

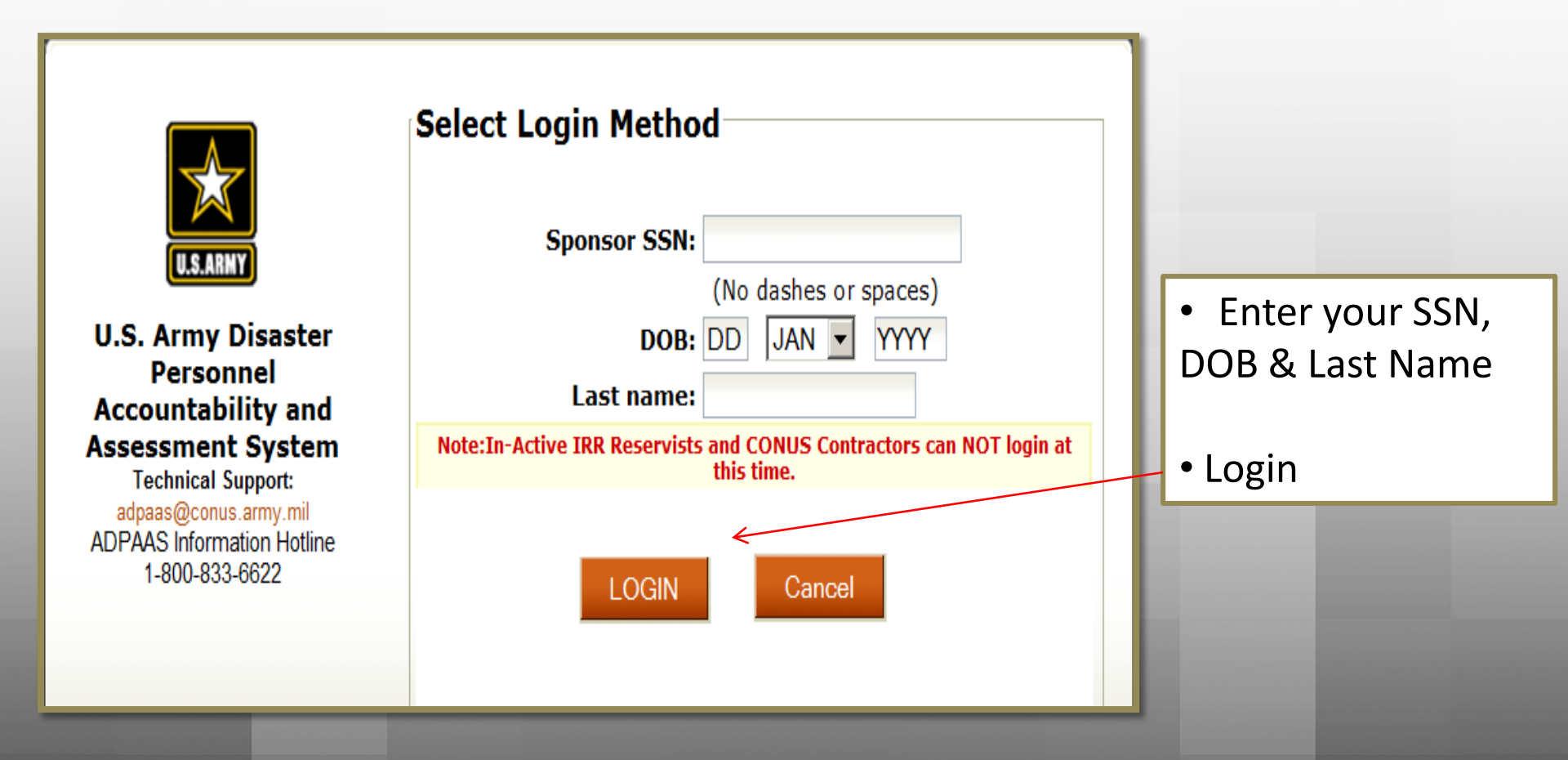

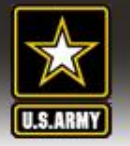

## **Resetting Username and Password**

ADPAAS ARMY DISASTER PERSONNEL ACCOUNTABILITY and ASSESSMENT SYSTEM

| Change Username       • Select your         Username:       Username:         Bit your username:       Username         Bit your username:       Username         Bit your username:       Username         Bit your username:       Username         Bit your username:       Username         Bit your username:       Username         Bit your username:       Username         Bit your username:       Username         Bit your username:       Username         Bit your username:       Username         Bit your username:       Username         Bit your username mote to a properly formated entail address (eg. jobn dedgesample corn).       • Click the Reset         • Section of IEV entail address yill update the spontor's contact information on the My ntop page.       • Ann emmail notification will be seen to all ental addresses on the for the sponsor (i.e. old primary entail, old secondary entail, and new primary or secondary entail.       • Ann emmail notification will be seen to your essancet         To test your password:       Note:       • Resetting a password will reset to the sponsor's DOB and last 4 of SNL YYYMALDODOOX (0000 is used for the last 4 of a Foregn National's SNL       • Savee, coonfirm and Loggout         Base       Save       Save       • Save                                                                                                    | USARWY Security Profile                                                                                                    |                      |
|----------------------------------------------------------------------------------------------------|----------------------------------------------------------------------------------------------------|----------------------|
| Change Username Current username: Islanta c parker(@us amy mil Current username: Islanta c parker(@us amy mil C primary Email: 'Lat'' Ly'At''-& & Lit'' min! Secondary Email: 'Lat'' a parker(?-Onus.mmy mil C NOTE: Username to a properly formated email address (or <i>join</i> . dec@enample.com). Secondary Email: 'Lat'' a parker(?-Onus.my mil) NOTE: Username to a properly formated email address (or <i>join</i> . dec@enample.com). Secondary Email: 'Lat'' a parker(?-Onus.my mil) Secondary Email: 'Lat'' a parker(?-Onus.my mil) NOTE: Secondary Email: 'Lat'' a parker(?-Onus.my mil) Secondary Email: 'Lat'' a parker(?-Onus.my mil) | Change Username and Reset Password                                                                                                    |                      |
| Current username: tanking username:       Selefect your         Username:       * Selefect your         Secondary Email:       ************************************                                                                                                    | Change Username                                                                                                    | O a la at u aum      |
| Outcome       Username         Wet your demain findow       Username         Image: Secondary Email:       Image: Secondary Email:                                                                                                    | Current username: talanta.c.parker@us.army.mil                                                                                                    | Select your          |
| <ul> <li>Primary Email: "1.ufr's. par'te. (g. (2m) mill</li> <li>Secondary Email: 1.ufr's. par'te. (g. (on us. mmy mill)</li> <li>NEW Primary Email: 1.ufr's. par'te. (g. (on use more than the secondary email)</li> <li>NEW Secondary Email: 1.ufr's. par'te. (g. (on use more than the secondary email)</li> <li>NETE <ul> <li>Username must be a properly formated email address (e.g. (on doe@example.com).</li> <li>Selection of NEW email address will update the sponsor's contact information on the My info page.</li> <li>For security purposes, if the username is changed, a message will be sent to all email addresses on file for the sponsor (i.e. of primary email, oid secondary email, and new primary or secondary email).</li> <li>Reset Password</li> <li>To reset your password:</li> <li>Check to no brefor wan click the save button to reset your password.</li> <li>NOTE: <ul> <li>Reset Password will reset It to the sponsor's DOB and tast 4 of SNI, YYYYMMDDXXX (0000 is used for the last 4 of a Foreign National's SNI).</li> </ul> </li> </ul></li></ul>                                                                                                    | Set your username from one of the email address options below                                                                                                    | Username             |
| <ul> <li>C Secondary Enail: 1 Jahr &amp; pr.kn/(2-onus xm), mil</li> <li>NEW Primary Enail:</li></ul>                                                                                                    | ★ ○ Primary Email:     *a₀an*a.u.par*e.@u.a.ermy.mil                                                                                                    |                      |
|                                                                                                    | © Secondary Email: 1.larta.r parker@eonus.ermy.mil                                                                                                    | Click the Reset      |
| <ul> <li>NOTE:</li> <li>Username must be a properly formated email address (e.g. john doe@example.com).</li> <li>Username function of NEW email address will update the sponsor's contact information on the My Info page.</li> <li>For security purposes, if the username is changed, a message will be sent to all email addresses on file for the sponsor (i.e. old primary email, old secondary email, and new primary or secondary email.</li> <li>Reset Password:</li> <li>To reset your password:</li> <li>To reset your password:</li> <li>The reset password:</li> <li>Note:</li> <li>Resetting a password will reset it to the sponsor's DOB and last 4 of SSN, YYYYMMDD/XXX (0000 is used for the last 4 of a Foreign National's SSN).</li> </ul>                                                                                                    | © NEW Secondary Email:                                                                                                    | Password hov         |
| <ul> <li>Note:</li> <li>User manual be a properly formated email address (<i>e.g. john doe</i>@example com).</li> <li>Selection of NEW email address will update the sponsor's contact information on the My info page.</li> <li>For security purposes, if the username is changed, a message will be sent to all email addresses on file for the sponsor (i.e. old primary email, old secondary email, and new primary or secondary email.</li> <li><b>Reset Password</b></li> <li>Check on box below and click the save button to reset your password:</li> <li>Check on box below and click the save button to reset your password.</li> <li><b>Note:</b></li> <li>Resetting a password will reset it to the sponsor's DOB and last 4 of SSN, YYYYMMDDXXXX (0000 is used for the last 4 of a Foreign National's SSN).</li> </ul> Save                                                                                                    |                                                                                                    |                      |
| <ul> <li>Selection of NEW email address will update the sponsor's contact information on the My info page.</li> <li>For security purposes, if the username is changed, a message will be sent to all email addresses on file for the sponsor (i.e. old primary email, old secondary email, and new primary or secondary email.)</li> <li>Reset Password</li> <li>To reset your password:<br/>Check on box below and click the save button to reset your password</li> <li>Reset password</li> <li>NOTE:</li> <li>Resetting a password will reset it to the sponsor's DOB and last 4 of SSN, YYYYMMDDXXXX (0000 is used for the last 4 of a Foreign National's SSN).</li> <li>Save</li> </ul>                                                                                                    | Username must be a properly formated email address (e.g. john.doe@example.com).                                                                                                    |                      |
| <ul> <li>Reset Password</li> <li>To reset your password:</li> <li>Check on box below and click the save button to reset your password</li> <li>MOTE:</li> <li>Resetting a password will reset it to the sponsor's DOB and last 4 of SSN, YYYYMMDDXXXX (0000 is used for the last 4 of a Foreign National's SSN).</li> </ul>                                                                                                    | <ul> <li>Selection of NEW email address will update the sponsor's contact information on the My Info page.</li> <li>For security purposes, if the username is changed, a message will be sent to all email addresses on file for the sponsor (i.e. old primary email, old secondary email, and new primary or secondary email)</li> </ul> | • An email           |
| <ul> <li>Reset Password</li> <li>To reset your password:<br/>Check on box below and click the save button to reset your password</li> <li>★ Reset password</li> <li>NOTE:<br/>• Resetting a password will reset it to the sponsor's DOB and last 4 of SSN, YYYYMMDDXXXX (0000 is used for the last 4 of a Foreign National's SSN).</li> </ul>                                                                                                    |                                                                                                    | notification will be |
| <ul> <li>Reset password</li> <li>To reset your password:<br/>Check on box below and click the save button to reset your password</li> <li>★ □ Reset password</li> <li>NOTE:</li> <li>Resetting a password will reset it to the sponsor's DOB and last 4 of SSN, YYYYMMDDXXXX (0000 is used for the last 4 of a Foreign National's SSN).</li> </ul> Save                                                                                                    | Peart Pearward                                                                                                    | sent to your email.  |
| Check on box below and click the save button to reset your password                                                                                                    |                                                                                                    | ,                    |
| Reset password       NOTE:     • Resetting a password will reset it to the sponsor's DOB and last 4 of SSN, YYYYMMDDXXXX (0000 is used for the last 4 of a Foreign National's SSN).     • Save, continuit and Logout                                                                                                    | Check on box below and click the save button to reset your password                                                                                                    | • Sava confirm       |
| NOTE:<br>• Resetting a password will reset it to the sponsor's DOB and last 4 of SSN, YYYYMMDDXXXX (0000 is used for the last 4 of a Foreign National's SSN).<br>Save                                                                                                    | ★ □ Reset password                                                                                                    |                      |
| Resetting a password will reset it to the sponsor's DOB and last 4 of SSN, YYYYMMDDXXXX (0000 is used for the last 4 of a Foreign National's SSN).      Save                                                                                                    | NOTE:                                                                                                    | and Logout           |
| Save                                                                                                    | Resetting a password will reset it to the sponsor's DOB and last 4 of SSN, YYYYMMDDXXXX (0000 is used for the last 4 of a Foreign National's SSN).                                                                                                    |                      |
| Save                                                                                                    |                                                                                                    |                      |
|                                                                                                    | Save                                                                                                    |                      |

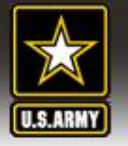

## **Resetting Username and Password**

| ADPAAS                                                                                                    | ARMY DISASTER PERSONNEL ACCOUNTABILITY<br>and ASSESSMENT SYSTEM                                                                                                    |                                                                   |
|----------------------------------------------------------------------------------------------------|----------------------------------------------------------------------------------------------------|-------------------------------------------------------------------|
| U.S. Army Disaster<br>Personnel<br>Accountability and<br>Assessor<br>Technical Support:<br>adpas@conus.army.mi<br>ADPAAS Information Hotine<br>1-800-833-6622 | <ul> <li>Common Access Card (CAC)</li> <li>Username and Password</li> <li>Personal Information         <ul> <li>Email:</li> <li>(e.g., Sponsor's .mil addr)</li> </ul> </li> <li>Password:</li> <li>(YYYYMMDDXXXX, e.g., 197602294321)</li> <li>I don't know my password and/or username</li> <li>Initial password is the sponsor's Date of Birth and last 4 of their SSN(Foreign Nationals use 0000 for the last 4 of their SSN).</li> </ul> | Continue to login with<br>the <u>new</u> Username and<br>Password |
|                                                                                                    | Note:In-Active IRR Reservists and CONUS Contractors can NOT login at<br>this time.                                                                                                    |                                                                   |

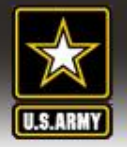

## ADPAAS Mobile Web App Mobile Access → http**s**://adpaas.army.mil

ADPAAS ARMY DISASTER PERSONNEL ACCOUNTABILITY and ASSESSMENT SYSTEM

- Available ONLY Sponsors, and personnel affected by an event
- Can't be used to update contact information
- Designed for ONLY iPhone, Android, and certain touch-screen Blackberry phones (not iPad or non-touch screen phones)

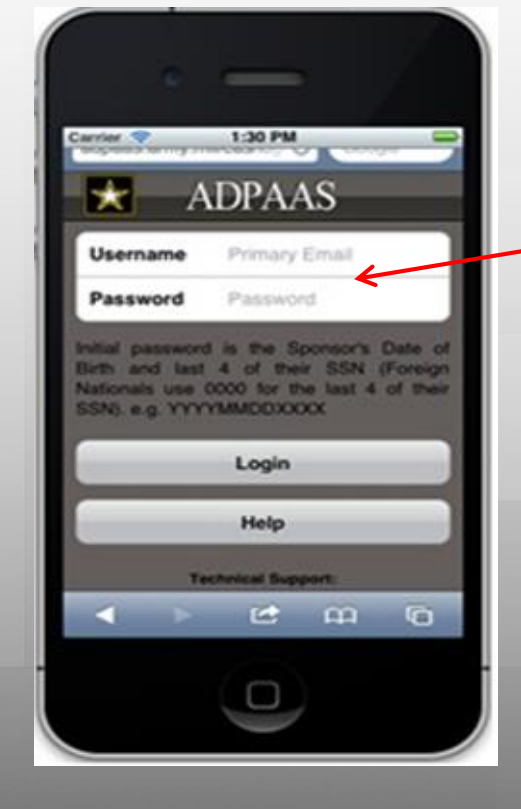

• The default username is your AKO email address

 The password is a combination of the DOB and the last 4 of the SSN (YYYYMMDDXXXX)

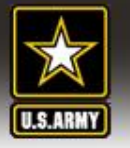

### **Review & Update Personal Contact Information**

#### AT ANY TIME:

- Review and update personal contact information
- Default Screen is the "Summary"

| ADPAA               | S and ASSESSMENT SYST                                               |                                |       |
|---------------------|---------------------------------------------------------------------|--------------------------------|-------|
| Home My Info Assess | ment Reference Help                                                 |                                |       |
| Army F              | amily Information Summary @Help                                     |                                |       |
| formation           | more detail for any section, use the left menu.<br>tact Information |                                |       |
| mber Info Non       | nsor                                                                | Home Address                   |       |
| rmotion Ran         | k/Rate: CIV                                                         | Alpha New HL 11234             |       |
| assword Con         | mand: W0ZZAA - OFC DEP CHIEF STAFF, G-1                             | US                             |       |
| Pho                 | nes                                                                 | Email Addresses                |       |
| Hon                 | ne: (516) 333-4444                                                  | Email1: user.test@test.mil     |       |
| Wo                  | k: (703) 555-7777                                                   | *Email2: user.test@us.army.mil |       |
| DSM                 | :                                                                   |                                |       |
| Cell                | :                                                                   |                                |       |
| Fan                 | ily Information                                                     |                                |       |
| Nar                 | ne                                                                  | Relationship                   | Age   |
| Tes                 | t, User Girl                                                        | Spouse                         | Adult |
| Tes                 | t, Mina G                                                           | Child                          | 9     |
| Eve                 | nt Information                                                      |                                |       |
| Eve                 | nt Name                                                             | Active Dates                   |       |
| Tes                 | Ex                                                                  | 06-17-2009 - Present           |       |
|                     |                                                                     | *=Preferred Contact method     |       |

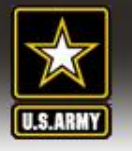

### **Review & Update Personal Contact Information**

- Verify and update contact Info
- Review DEERS information
- Add other POCs

| ADPA                  |                                                                                                    | MENT SYSTEM                                             | * Logout *                                                                   |                                                   |
|-----------------------|----------------------------------------------------------------------------------------------------|---------------------------------------------------------|------------------------------------------------------------------------------|---------------------------------------------------|
| Home My Info          | Assessment Reference Help                                                                                                    |                                                         |                                                                              |                                                   |
| Full Profile          | e for Test, User Guy                                                                                                    |                                                         |                                                                              |                                                   |
|                       | Displaced Location                                                                                                    |                                                         |                                                                              | Click the Edit button to make changes.            |
| nformation            |                                                                                                    | No<br>Please eo                                         | Displaced Location<br>it this section if displaced!                          | Edit                                              |
| ember Info<br>rmation | Sponsor's Contact Info (2) Help                                                                                                    |                                                         |                                                                              | Click the Edit button to make changes.            |
| Password              | Test, User Guy (Sponsor)<br>Home Address                                                                                                    | Manually edit this section as it will NOT               | e overwritten with data updates!                                             | Verify Info as Current Edit<br>(as of 09-01-2009) |
|                       | 123 ABC Street<br>Alpha New , HI 11234                                                                                                    | Home: (516) 333-4444<br>Work: (703) 555-7777            | Primary Email: user.test@test.mil<br>Secondary Email: user.test@us.army.mil* |                                                   |
|                       | Country: US                                                                                                    | Cell:                                                   | Cell Carrier: Unknown                                                        |                                                   |
|                       | DEERS Home Address and Contact I<br>Data from NPC (pulled from DEERS and other the state of the state of the | nfo<br>er DOA databases); Will be overwritten with data | ipdates.                                                                     | To login to DEERS, click here                     |
|                       |                                                                                                    | Home:<br>Work:                                          | Primary Email:<br>Secondary Email:                                           |                                                   |
|                       | Other POCs () Help)                                                                                                    |                                                         | Click Add POC to add another point of contact (e.g                           | ., Relative, Care Giver). Add POC                 |
|                       |                                                                                                    | No POC Information. Cli                                 | ck Add POC to add a Point of Contact.                                        |                                                   |
|                       |                                                                                                    | *=Pre                                                   | erred Contact method                                                         |                                                   |
|                       |                                                                                                    |                                                         |                                                                              |                                                   |

\* KEEP PERSONAL CONTACT INFORMATION UP-TO-DATE: MAKE CHANGES AT ANY TIME \*

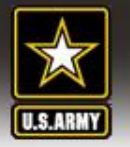

## **Editing Contact Information**

ADPAAS ARMY DISASTER PERSONNEL ACCOUNTABILITY and ASSESSMENT SYSTEM

#### Two Ways to Update:

- 1. Type in the ADPAAS Information form
- Over-write with DEERS info by selecting "Copy"
  - Location, phone, and email (separately)
  - For one or more family member
- 3. Make sure you scroll down and <u>SAVE</u>

|                                                                                                    | DISASTER PERSONNEL ACC<br>SSESSMENT SYSTEM                                                                                                    |              | Logout *                                                                                                    |
|----------------------------------------------------------------------------------------------------|----------------------------------------------------------------------------------------------------|--------------|----------------------------------------------------------------------------------------------------|
| U.S.ARMY Home My Info Assessment Reference                                                                                        | e Help                                                                                                    |              |                                                                                                    |
| Full Profile for Test, User Guy                                                                                                   | deeper and Content Info                                                                                                    |              |                                                                                                    |
| Update the ADPAAS                                                                                                    | nformation or copy sections from DEEF                                                                                                    | <b>₹\$</b> . |                                                                                                    |
| 3. Family Member Info 4. Event Information Test                                                                                   | *Firs                                                                                                    | st<br>r      | Middle<br>Guy                                                                                                    |
| 5. Change Password<br>ADPAAS Informatio<br>Country<br>Street<br>City<br>State/Province<br>ZIP/Postal Code<br>Preferred:<br>C Home | n (Last updated 09-01-2009)<br>: USA V<br>: 123 ABC Street<br>: Alpha New<br>: Hi Hawaii V<br>: 11234                                                | < Copy Addr  | *This data is pulled from DEERS periodically.<br>To login to DEERS and update your info, click here.<br>*DEERS Information<br>Country:<br>Street:<br>City:<br>State/Province:<br>ZIPIPostal Code:<br>Home: |
| C Work<br>C Cell<br>Cell Carrier<br>C Email 1<br>C Email 2                                                                        | (703) 555-7777         :       Unknown         :       User.1est@itest.mil         :       user.1est@itest.mil         :       user.1est@us.army.mil | < Copy Phone | Work:<br>                                                                                                    |
|                                                                                                    |                                                                                                    |              | *This data is pulled from DEERS periodically.<br>To login to DEERS and update your info, click here.                                                                                                    |

 Your ADPAAS location and contact info will NOT be over-written by DEERS unless you copy it over

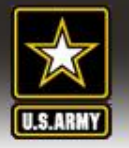

## **Editing Family Member Info**

#### Family Members Info:

- 1. Add, Remove, or Edit
- Edit allows manual update or over-write with DEERS info by selecting "Copy"
  - Location, phone, and email (separately)
  - For one or more family member

| \star ADP                            | AAS ARMY DISAS                 | TER PERSONNE<br>SMENT SYSTE | L ACCOUNTABILIT    | TY * Logout *                                             |    |
|--------------------------------------|--------------------------------|-----------------------------|--------------------|-----------------------------------------------------------|----|
| U.S.ARNY Home My Info                | Assessment Reference Help      |                             |                    |                                                           |    |
| Full Profi                           | le for Test, User Guy          |                             |                    |                                                           |    |
| U.S.ARMY                             | Family Member Information      | lelp                        |                    | Click Arta Member to add another family member Add Member |    |
| I. Summary<br>2. Contact Information | Test, User Girl (Spouse)       |                             |                    | Verify Info as Current Edit Remove                        | 1  |
| 3 Family Member Info                 | 123 ABC Street                 | Home:                       | Email1:            | (as of 09-01-2009 )                                       |    |
|                                      | Alpha New, HI 11234            | Work:                       | Email2:            |                                                           |    |
| 4. Event Information                 | US                             | Cell:                       | Cell Carrier: Unkr | nown                                                      | 11 |
| 5. Change Password                   | DEERS Info                     |                             |                    |                                                           |    |
|                                      | Home:                          |                             |                    | Email1:                                                   |    |
|                                      | Work:                          |                             |                    | Email2:                                                   |    |
|                                      | Cell:                          |                             |                    |                                                           |    |
|                                      | Test, Mina G (Child)           |                             |                    | Verify Info as Current Edit Remove                        |    |
|                                      | 123 ABC Street                 | Home:                       | Email1:            | (as of 09-01-2009 )                                       | 11 |
|                                      | Alpha New, HI 11234            | Work:                       | Email2:            |                                                           | 11 |
|                                      | US                             | Cell:                       | Cell Carrier: Unkr | nown                                                      |    |
|                                      | <ul> <li>DEERS Info</li> </ul> |                             |                    |                                                           |    |
|                                      | Home:                          |                             |                    | Email1:                                                   |    |
|                                      | Work:                          |                             |                    | Email2:                                                   |    |
|                                      | Cell:                          |                             |                    |                                                           |    |
|                                      |                                |                             |                    |                                                           |    |
|                                      |                                |                             |                    |                                                           |    |
|                                      |                                |                             |                    |                                                           |    |
|                                      |                                |                             |                    |                                                           |    |

 Family member ADPAAS location and contact info will NOT be over-written by DEERS unless you copy it over

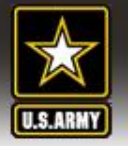

## When an Event Occurs

### Report status and whereabouts to your Command by .....

- 1<sup>st</sup> Logging onto ADPAAS (Self Account)
- 2<sup>nd</sup> Contacting your Command/Organization/Call Center
- 3<sup>rd</sup> Calling the Army Information Line

### Self Account by .....

Logging onto ADPAAS (https://adpaas.army.mil)

### Complete Steps 1-3 .....

Step 1: Self-account for Event
Step 2: Update Location and Contact Info
Step 3: Complete Needs Survey (IF Required)

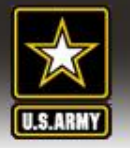

## Self-Accounting During an Event

### 1<sup>st</sup> – Logon to ADPAAS (Self Account)

2<sup>nd</sup> – Contact your Command/Organization/Call Center 3<sup>rd</sup> – Call Army Information Line

In ADPAAS, there is a three-step process:

- Step 1: Self Account & Verify Contact Info
- Step 2: Needs Assessment Survey (If Required)
- Step 3: Submit Needs Survey

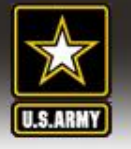

# If ADPAAS Shows You are NOT Affected by an Event but you are affected...

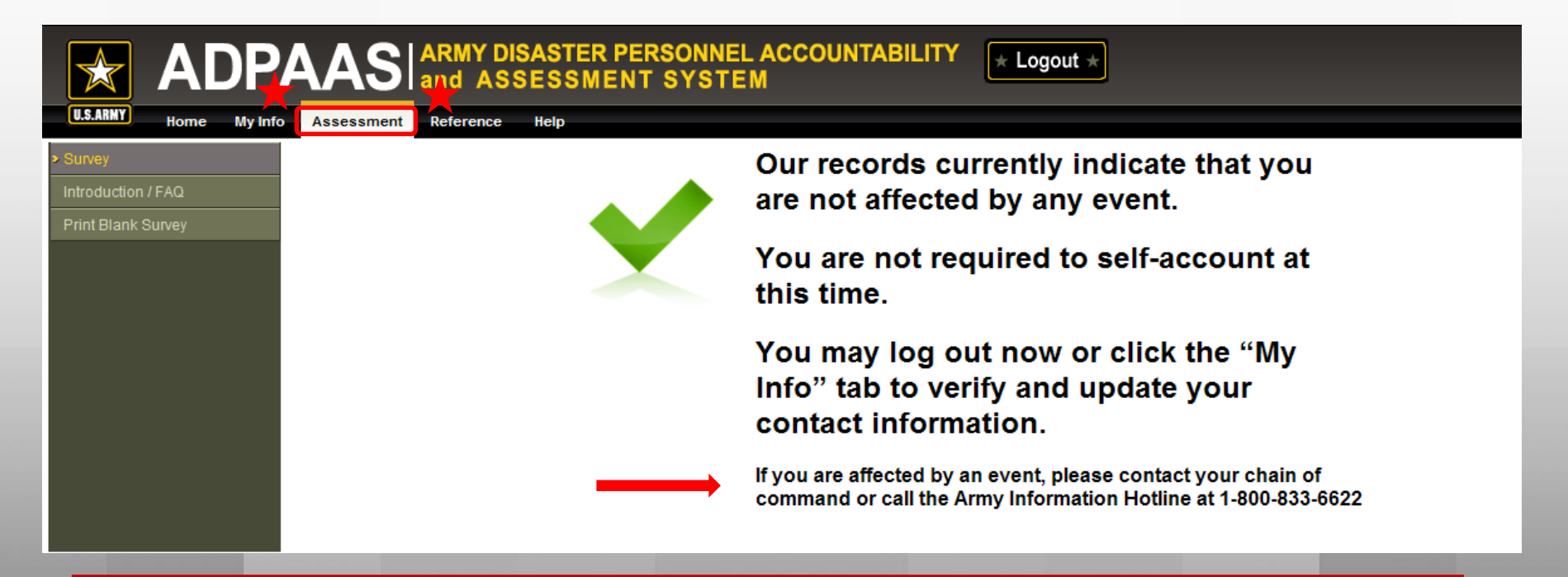

"I logon but I'm not required to Account or Assess?"

 Contact Army Information Line - they can add you to the event so you can account/assess

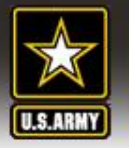

### If ADPAAS Shows You ARE Affected by an Event...

| etcon/FAQ         ank Survey         Step 1 of 3:<br>Verify and Update your current contact<br>information!         Your current location         Your current location         Windig this crisis.         Account for Event         What's the Processi<br>Step 1: Verify and update         Step 1: Verify and update         Step 1: Verify and update         Step 1: Verify and update         What's the Processi<br>Step 1: Verify and update         Step 1: Verify and update         Step 1: Verify and update         Step 1: Verify and update         Step 1: Verify and update         Step 1: Verify and update         Step 1: Verify and update         Step 2: Complete the Asses         Step 3: Thank your page         Step 4: Verify and update         Step 3: Thank your may clock the nome tab for other neptul<br>information.         Event test         Step 4: Verify and update         Step 3: Thank your may clock the nome tab for other neptul<br>information.         Event test to for other neptul         Email 1: stephen.bloodworth@us.army.mil         Email 2: stephen.bloodworth@us.army.mil         Email 2: stephen.bloodworth@us.army.mil         Email 2: stephen.bloodworth@us.army.mil         Email 2: stephen.bloodworth@us.army.mil <th>Home</th> <th>Ny Info Assessment Referen</th> <th>e Library Help</th> <th></th>                                                                                                    | Home                         | Ny Info Assessment Referen                                                             | e Library Help                                  |                                                                                                    |
|----------------------------------------------------------------------------------------------------|------------------------------|----------------------------------------------------------------------------------------|-------------------------------------------------|----------------------------------------------------------------------------------------------------|
| Step 1 of 3:         Verify and Update your current contact<br>information!         Your current location         Uring this crisis         Account for Event         What's the Processi         Step 1: Verify and update         Sponsor:         BLOODWORTH.STEPHEN         What's the Processi         Sponsor:         BLOODWORTH.STEPHEN         Step 1: Verify and update         Step 1: Verify and update         Step 1: Verify and update         Sponsor:         BLOODWORTH.STEPHEN         BLOODWORTH.MATALLE         Step 2: Complete he Asse         Step 3: Thank your jusge         Step 3: Thank your jusge         Motion.         Step 3: Thank your jusge         Step 3: Thank your jusge         Step 3: Thank your jusge         Step 4: Verify and update         Step 3: Thank your jusge         Step 4: Complete he Asse         Step 3: Thank your jusge         Budge/After comiteing the survey, you may cick the nome tap for oner negruit         Information.         Email 1: [stephen.bloodworth@us army mil]         Email 2: [stephen.bloodworth@us army mil]         Email 2: [stephen.bloodworth@us army mil]         Email 2: [step                                                                                                    | у                            |                                                                                        | If you need IMMEDIATE h                         | nelp with basic necessities, please call 703-697-4246                                                                       |
| Information:       Buodowork is Steel : Street : Street : Stre | uction / FAQ<br>Blank Survey | Step 1 of 3:<br>Verify and Update your o                                               | urrent contact                                  | Step 1: Verify and Update Current Location<br>Display Name: Last First Middle:<br>Display Name: BLOONDORTH STEPLEN, MUXUE L |
| This information is gase   What's the Processi   Step 1: Verify and update   Step 2: Complete the Asse   BLOODWORTH, NATALIE J   Save   Cancel   Other Residence   Displaced Location   Dependents:   BLOODWORTH, NATALIE J   Save   Cancel   Other (see notes)   Spinsor:   Step 3: Thank you" page   assistance, a Case Market   Burger Cancel   Other (see notes)   Step 4: Step 2: Complete the survey, you may clock the nome tap for other neptul   Information.   Email 1: stephen. bloodworth@us.army.mil Email 2: stephen. bloodworth@us.army.mil Email 2: stephen. bloodworth@us.army.mil Email 2: stephen. bloodworth@us.army.mil Email 2: stephen. bloodworth@us.army.mil Email 2: stephen. bloodworth@us.army.mil Email 2: stephen. bloodworth@us.army.mil Email 2: stephen. bloodworth@us.army.mil Email 2: stephen. bloodworth@us.army.mil Email 2: stephen.bloodworth@us.army.mil Email 2: stephen.bloodworth@us.army.mil Email 2: st                                                                                                    |                              | information!<br>Your <u>current location is who</u><br>during this crisis. Account For | Event                                           | Street 1: 3106 PENNSYLVANIA AVE SE                                                                                          |
| What's the Process         Step 1: Verify and update         Step 1: Verify and update         Step 2: Complete the Asse         Step 3: "Thank you" page.         assistance, a Case Manago         Note: After comieting the survey, you may click the nome tao for other negrul information.         Email 1: stephen.bloodworth@us.army.mil         Email 2: stephen.bloodworth@us.army.mil         Chere Info         TDY / TAD Orders:         Member / Employee Deployed:         School Age Children:                                                                                                    |                              | This information is esse Event: Tes                                                    | 1                                               |                                                                                                    |
| Step 1: Verify and update       Dependents:       BLOODWORTH.NATALE J       Same as Current Residence         Step 2: Complete the Asse       Step 3: "Thank you" page.       Same as Current Residence       Deployed/TDY On Leave         Other (see notes)       Same as four mer neprul information.       Deployed/TDY On Leave       Other (see notes)         Note: After comieting the survey, you may click the nome tap for other neme tap for other neprul information.       Email 1:       Istephen.bloodworth@us.army.mil         Email 2:       Stephen.bloodworth@us.army.mil       Email 2:       Stephen.bloodworth@us.army.mil         Member / Employee Deployed:                                                                                                    |                              | What's the Process: Sponsor:                                                           | Name(Last, First, MI):<br>BLOODWORTH,STEPHEN WA | Accounting Status:<br>AVNE I Choose One                                                                                     |
| Step 2: Complete the Asse         Step 3: "Thank your" page.         assistance, a Case Manage         Note: After comleting the survey, you may click the Home tab for other neptul information.         Email 1:         Istephen.bloodworth@us.army.mil         Email 2:       stephen.bloodworth@us.army.mil         Other Info         TDY / TAD Orders:         Member / Employee Deployed:         School Age Children:         Have Pets:                                                                                                    |                              | Step 1: Verify and update Dependent                                                    | S: BLOODWORTH,NATALIE J                         | Same as Current Residence<br>Displaced Location                                                                             |
| Note:After comleting the survey, you may click the nome tab for other neptrul information.  Email 1: stephen.bloodworth@us.army.mil  Email 2: stephen.bloodworth@us.army.mil  Other Info  TDY / TAD Orders:  Kember / Employee Deployed:  School-Age Children:  Have Pets:                                                                                                    |                              | Step 2: Complete the Asse<br>Step 3: "Thank you!" page.<br>assistance, a Case Managi   | Save                                            | Cancel On Leave Other (see notes)<br>Separated/Retired                                                                      |
| Other Info         TDY / TAD Orders:         TDY / TAD Orders:         Member / Employee Deployed:         School Age Children:         Have Pets:                                                                                                    |                              | <u>Note:</u> After comleting the survey, you may c<br>information.                     | ck the Home tab for other neiptui               | Email 1: stephen.bloodworth@us.army.mil Email 2: stephen.bloodworth@us.army.mil                                             |
| TDY / TAD Orders:                                                                                                    |                              |                                                                                        |                                                 | Other Info                                                                                                    |
| Member / Employee Deployed:                                                                                                    |                              |                                                                                        |                                                 | TDY / TAD Orders:                                                                                                    |
| Have Pets:                                                                                                    |                              |                                                                                        |                                                 | Member / Employee Deployed:                                                                                                 |
|                                                                                                    |                              |                                                                                        |                                                 | Have Pets:                                                                                                    |
|                                                                                                    |                              |                                                                                        |                                                 | Step 2 >>                                                                                                    |

Accountability windows are automatically displayed: Step 1: Self-Account for Event (can't move on until complete) Update Location and Contact Info (can't move on until complete)

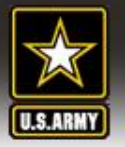

## Step 1 – Self-Account

#### Account For Event : TRAINEX

| Event: Test1 |                        |                                         |
|--------------|------------------------|-----------------------------------------|
|              | Name(Last, First, MI): | Accounting Status:                      |
| Sponsor:     | Altestor,Example12     | Current Location                        |
| Dependents:  | Altestor,Junior        | On Leave<br>Transferred                 |
|              | Altestor,Wendy         | Separated/Retired                       |
|              | Save                   | Separated/Retired<br>TAD<br>Transferred |

#### **Step 1: Self-Account for Event**

• Select appropriate status and click the 'Save' button

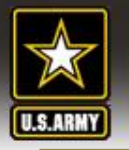

## Step 1 Cont. Contact / Location

Step 1: Verify and Update Current Locat

Display Name: Last

Street 2:

Street 1: 246 First Avenue

State: NJ New Jersey

Cell: 212-5559876

City: Sea Isle

Preferred Contact: Cell Phone -

Home: Work:

Email 1: Email 2:

Other Info

TDY / TAD Orders: 🔽

School-Age Children: 
Have Pets:

Member / Employee Deployed:

First:

John

Middle

Contact info (At least two phone numbers or a phone number and an email is required)

Step 2 >>

Zip: 34567

## Provide current contact and location information

- Pre-populated with DEERs data
  - Update with home address and multiple contact means if not evacuated
  - Update with evacuated location and multiple contact means if evacuated
- Provide other 'checkbox' information
  - TDY/TAD Orders
  - Member Deployed
  - School Aged Children
  - Have Pets

| • | IF your | default | information | isn't correct, | update it | here and |
|---|---------|---------|-------------|----------------|-----------|----------|
|---|---------|---------|-------------|----------------|-----------|----------|

#### ... UPDATE YOUR DEERS INFO at <a href="https://www.dmdc.osd.mil/appj/address/index.jsp">https://www.dmdc.osd.mil/appj/address/index.jsp</a>

🔒 🖬 Internet

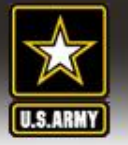

## Step 2 - If Needs Assessment is <u>NOT</u> required...

### You have completed accountability and may logoff

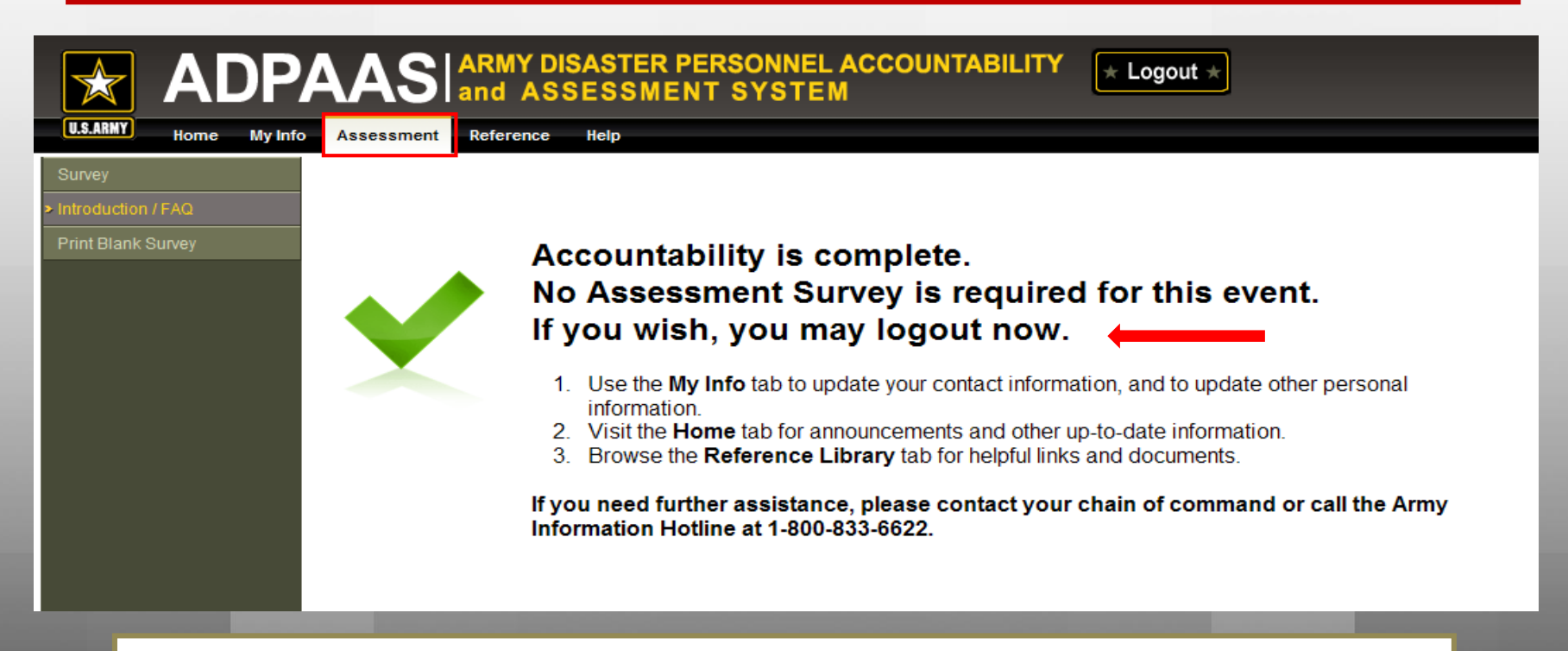

 Keep your location and contact information current throughout the event by going to the "My Info" tab

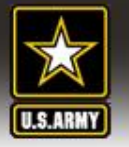

## Step 2 – If Needs Assessment Survey is Required

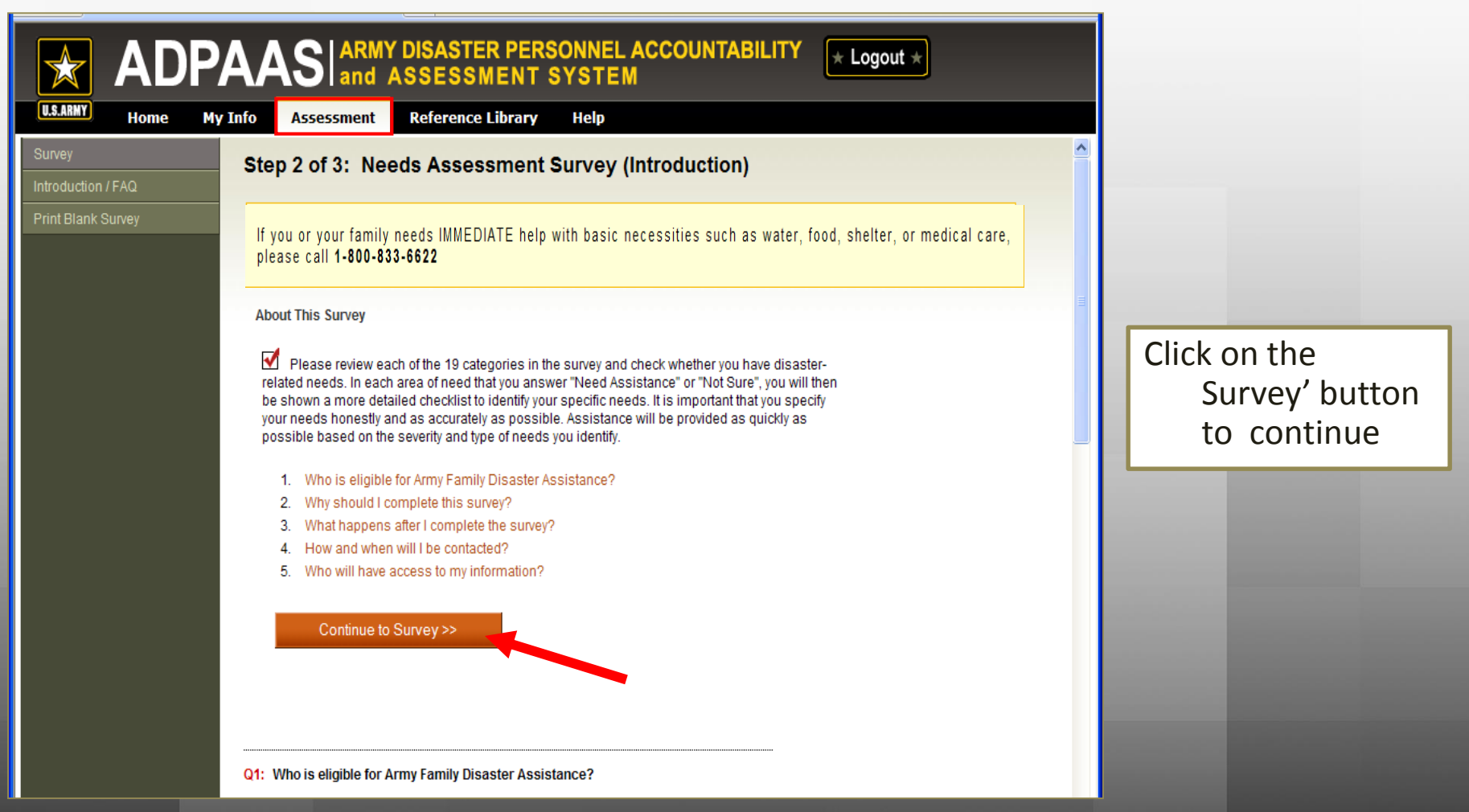

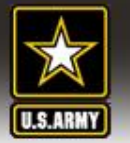

 $\mathbf{O}$ 

 $\circ$ 

 $\mathbf{O}$ 

 $\mathbf{O}$ 

 $\circ$ 

 $\mathbf{O}$ 

 $\mathbf{O}$ 

 $\mathbf{O}$ 

0

 $\mathbf{O}$ 

0

 $\mathbf{O}$ 

 $\mathbf{O}$ 

 $\mathbf{O}$ 

0

#### ADPAAS ARMY DISASTER PERSONNEL ACCOUNTABILITY and ASSESSMENT SYSTEM

can be rebuilt or repaired Need information only

Comments:(must check a box above first)

For additional comments use the bottom of the form.

PERMANENT HOUSING (Do you need help with permanent housing?)

FINANCIAL ASSISTANCE (Do you need help with personal finances?)

PERSONAL PROPERTY (Do you need help shipping and/or storing personal property?)

## Step 2 Cont. Needs Assessment Survey

#### ADPAAS ARMY DISASTER PERSONNEL ACCOUNTABILITY and ASSESSMENT SYSTEM \* Logout \* Step 2 of 3: Test1 Needs Assessment Survey Not Not Need Assistance (Check all that apply. Please choose Not Affected if none apply!) Affected Sure $\odot$ $\mathbf{O}$ $\mathbf{O}$ MEDICAL (Do you or your family need medical help?) Up to 19 $\odot$ $\mathbf{O}$ $\mathbf{O}$ • MISSING FAMILY LOCATOR (Do you need help finding missing family members?) categories of $\odot$ $\mathbf{O}$ TRANSPORTATION TO ONWARD DESTINATION (Do you or your family need help getting to Safe Haven or $\mathbf{O}$ Permanent Duty Station (PDS)?) needs covered $\odot$ $\mathbf{O}$ $\mathbf{O}$ LOCAL TRANSPORTATION (Do you need transportation to meet personal/family needs?) $\mathbf{O}$ $\mathbf{O}$ $\odot$ TEMPORARY HOUSING (Do you need help with temporary housing?) Select one button • Need urgent help finding temporary housing more for each category Need help finding more adequate temporary housing more Have adequate short-term temporary housing, but need help finding long-term temporary housing until my home

 Enter additional comment if desired

ADPAAS https://adpaas.army.mil

🔒 🖬 Internet

PAY AND BENEFITS (Do you need help with your pay, benefits, evacuation allowances, or travel orders?)

ARMY CIVILIAN EMPLOYEES (Are you an Army civilian in need of help with a work-related issue?)

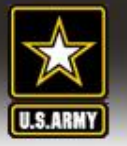

### Step 3 – Submitting the Needs Assessment Survey

| \star ADPA                               |                                                                                                    | R PERSONNEL ACCOUNTABILITY * Logout *                                                                                                    |                                                                                                    |
|------------------------------------------|----------------------------------------------------------------------------------------------------|----------------------------------------------------------------------------------------------------|----------------------------------------------------------------------------------------------------|
| U.S.ARMY Home My In                      | nfo Assessment Reference L                                                                                                    | ibrary Help                                                                                                    |                                                                                                    |
| Survey                                   | Test1 Needs Assessment                                                                                                    | Survey Completed                                                                                                    |                                                                                                    |
| Introduction / FAQ<br>Print Blank Survey | Assessment completed on 08-04-2008 12:14 Hello Smith, John A. <u>Before your case</u> indicates that you need assistance, a C: Print for your records MEDICAL (Do you or your family need m Edit (Not Affected)  MISSING FAMILY LOCATOR (Do you Edit (Not Affected)  TRANSPORTATION TO ONWARD DES Edit (Not Affected) | <ul> <li>Step 3 of 3: Your assessment survey has been submitted.<br/>Descent and assist with your needs. Please be patient. Depending on the severity of your needs and those of other affected Army Family Members, it may take some time to contact you.</li> <li>The following options are available to you now and whenever you login again:</li> <li>Use the My Info tab to update your contact information, and to update other personal information.</li> <li>Visit the Home page for announcements and other up-to-date information.</li> <li>Browse the Reference Library for helpful links and documents.</li> <li>On the Assessment tab you will see your Assessment Summary. You can print a copy for your records, or you may click the "Edif" links to make changes. Note: you can only make changes to your survey until your case has been opened. Once your case has been opened, use the "Add Comment" button which will appear. The "Print Blank Survey" link is on the left menu in case you need to provide others who can't access this system with blank survey forms to fax or deliver to a FAC.</li> </ul> | nt Assessments<br>Test1<br>MEDICAL<br>MEDICAL<br>MISSING FAMILY LOCATOR<br>TRANSPORTATION TO ONWARD<br>DESTINATION<br>LOCAL TRANSPORTATION<br>TEMPORARY HOUSING<br>PERMANENT HOUSING<br>PERMANENT<br>CIVILIAN EMPLOYMENT<br>CHILD CARE<br>SCHOOL<br>LEGAL SERVICES<br>CHAPLAIN<br>COUNSELING |
|                                          | LOCAL TRANSPORTATION (Do you ne                                                                                                    | ed transportation to meet personal/family needs?)                                                                                                    | FUNERAL ARRANGEMENTS<br>CASUALTY/DEATH BENEFITS                                                                                                    |
|                                          | Edit (Not Affected)                                                                                                    |                                                                                                    | A SOUTHINGE                                                                                                    |
|                                          | TEMPORARY HOUSING (Do you need he                                                                                                    | elp with temporary housing?)                                                                                                    |                                                                                                    |
|                                          | Edit Need urgent help fir                                                                                                    | nding temporary housing                                                                                                    |                                                                                                    |
|                                          | PERMANENT HOUSING (Do you need he                                                                                                    | ip with permanent housing?)                                                                                                    |                                                                                                    |
| Done                                     | · · · · · · · · · · · · · · · · · · ·                                                                                                    |                                                                                                    | Internet                                                                                                    |

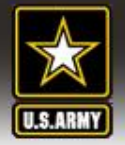

## Method 3. Personal Information

| LS.ARMY ADPA | $AAS _{and}^{ARM}$                                                                                                   | Y DISASTER PERSONNE<br>ASSESSMENT SYSTEM                                                                                                    | L ACCOUNTABILITY                                          |
|--------------|----------------------------------------------------------------------------------------------------|----------------------------------------------------------------------------------------------------|-----------------------------------------------------------|
|              | U.S. Army Disaster<br>Personnel<br>Accountability and<br>Ascauntability and<br>Asses@onus.army.mil<br>1-800-833-6622 | Select Login Method C Common Access Card (CAC) Username and Password Personal Information Sponsor SSN: DOB: JAN Last name: Note:In-Active IRR Reservists and CONULING at this time. LOGIN | (No dashes or spaces)<br>(YYYY)<br>US Contractors can NOT |
|              | Contact <u>ADPAAS Support</u>                                                                                        | This is an Official U.S Army Web Site                                                                                                    | Privacy & Security Notice                                 |

Enter the Sponsors' SSN, DOB and last name

\*\* This sign-on feature has limited access and can only be used for selfaccounting and updating personal information

SSN and DOB are used by ADPAAS for user log-in and authentication only. It is sent to ADPAAS in encrypted format. SSN and DOE information already resides in ADPAAS and is not captured and stored from log-in. It is not displayed in ADPAAS in any form and is not used for any purpose other than U.S Army-approved personnel accountability. Users can change their password from DOB after log-in by going to the "MyInfo" page.

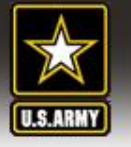

### Follow the Steps for Self-Accounting and Updating Limited Personnel Information

| ADPAAS ARMY DISASTER PERSONNEL ACCOUNTABILITY * Logout *                                                                                                    |
|----------------------------------------------------------------------------------------------------|
| USARMY Home Update Info Reference Help                                                                                                    |
| Update-Only Access                                                                                                    |
| To Protect your privacy, logging in with personal information will not allow you to view any of your current information in ADPAAS; you can only update it.                                                                                                    |
| If you wish to view and update your information, please Logout, then login again with your CAC or username and password.                                                                                                    |
| Update Information Steps<br>1. Accounting for yourself and dependents (if required for the event)<br>2. Displaced Location (if you had to evacuate)<br>3. Contact Information<br>4. Needs Assessment (if required for the event)<br>Note: Information you enter is saved after each of the above steps. |
| If you or your family need IMMEDIATE help with basic necessities such as food, shelter, or<br>medical care, please call<br><b>1-800-833-6622</b>                                                                                                    |
| Next >                                                                                                    |
| ** LIDDATE Accoss "ONLY" **                                                                                                    |

ADPAAS https://adpaas.army.mil

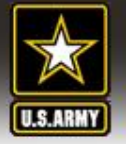

### Step 1 - Choose an Accounting Status

| te-Only / | Access                               |                                                                     |                                     |                    |
|-----------|--------------------------------------|---------------------------------------------------------------------|-------------------------------------|--------------------|
| ep1of3    |                                      |                                                                     |                                     |                    |
| countin   | g for Yourself (and Any Family Membe | rs)                                                                 |                                     |                    |
| FM        | Name(Last, First, MI):               | Accounting Status                                                   | Event(s) to Accounting for          | Add FM to Event(s) |
|           | CLARKE, TALANTA                      | Unreported<br>Unreported<br>Current Residence<br>Displaced Location | USARC<br>TRAINEX<br>TestEx<br>JUNEX |                    |
| 2         | Clarke, Carol A.                     | Deployed/TDY<br>On Leave                                            | USARCJUNEX                          |                    |

• Select appropriate status and click the 'Next' button

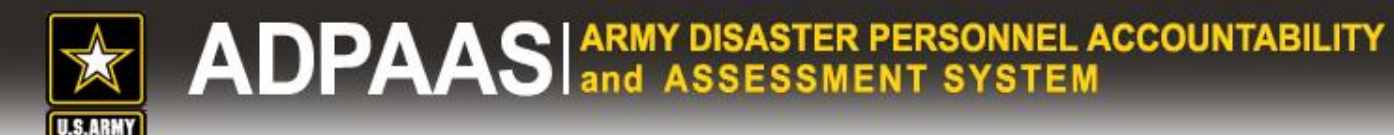

### Step 2 – Update your Current Location

| ADPAAS ARMY DISASTER PERSO<br>and ASSESSMENT SY                          | NNEL ACCOUNTABILITY × Logout ×       |
|--------------------------------------------------------------------------|--------------------------------------|
| U.S.ARMY Home Update Info Reference Help                                 |                                      |
| Update-Only Access                                                       |                                      |
| Step 2 of 3                                                              |                                      |
| Are you Displaced/Evacuated?                                             | O Yes O No                           |
|                                                                          | < Previous Next >                    |
|                                                                          |                                      |
|                                                                          |                                      |
| <ul> <li>Choose "No" if you remained at</li> <li>Click "Next"</li> </ul> | your current location (Home or Work) |
|                                                                          |                                      |

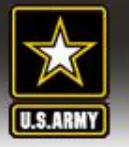

### Step 2 – Update your Current Location Cont..

- Choose Yes" if you were evacuated to a displaced location
- Enter your displaced location and click "Next"

| ADPAAS ARMY DISASTER PERSONNEL ACCOU<br>and ASSESSMENT SYSTEM | INTABILITY * Logout * |
|---------------------------------------------------------------|-----------------------|
| Update-Only Access                                            |                       |
| Step 2 of 3                                                   |                       |
| Are you Displaced/Evacuated?                                  | © Yes No              |
| Displaced Location Description:                               |                       |
| Country:                                                      |                       |
| Street:                                                       |                       |
| City:                                                         |                       |
| State/Province                                                |                       |
| ZIP/Postal Code:                                              |                       |
| Primary Phone:                                                |                       |
| Secondary Phone:                                              |                       |
| < Previous                                                    | Next >                |

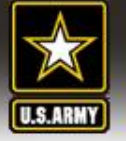

### Step 3 - Update Contact Information

| ADPAAS ARMY DISASTER PERSONNEL ACCOUNTABILITY * Logout *                                                                                                    |                                             |
|----------------------------------------------------------------------------------------------------|---------------------------------------------|
| Update-Only Access Step 3 of 3 Update your Personal Contact information                                                                                                    | ** Indicates there is a record on file, the |
| Work Phone: (On File)                                                                                                    | user can make<br>"updates" only             |
| Home Phone: (On File) Cell Phone: (On File)                                                                                                    | Click "Finish"                              |
| Log in with CAC or<br>Email 1: username password (On File)<br>to modify                                                                                                    |                                             |
| Log in with CAC or<br><b>Email 2:</b> username password (On File)<br>to modify                                                                                                    |                                             |
| Preferred Contact Choose one 🕒                                                                                                    |                                             |
| <b>Note:</b> At least two phone numbers or a phone number and an email (On File) is required to update your info.<br>If you believe the information on file is current, you may proceed to the next step. |                                             |
| < Previous Finish                                                                                                    |                                             |

ADPAAS https://adpaas.army.mil

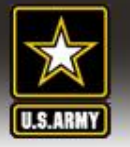

### Update Contact Information Cont....

| USARMY Home Update Info Reference Help                                                                                                    |  |  |  |  |
|----------------------------------------------------------------------------------------------------|--|--|--|--|
| Update-Only Access                                                                                                    |  |  |  |  |
| Your Information has been updated. Thank you for your participation!                                                                                                    |  |  |  |  |
| You may now do any of the following:                                                                                                    |  |  |  |  |
| <ol> <li>Click the Home tab above to see up-to-date announcements and information.</li> <li>Click the Reference tab above for additional information and web sites.</li> <li>Click the Help tab above for Help Desk contact info and other documentation.</li> <li>Click the Logout button in the upper-right corner when finished.</li> </ol> |  |  |  |  |
| If you or your family need IMMEDIATE help with basic necessities such as food, shelter, or<br>medical care, please call<br>1-800-833-6622                                                                                                    |  |  |  |  |
| < Previous                                                                                                    |  |  |  |  |
|                                                                                                    |  |  |  |  |
| "Self-Accounting" complete     close ADPAAS by logging out                                                                                                    |  |  |  |  |
|                                                                                                    |  |  |  |  |

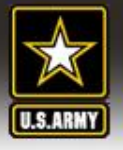

### **AUTHENTICATION ERROR**

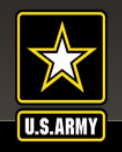

## ADPAAS ARMY DISASTER PERSONNEL ACCOUNTABILITY and ASSESSMENT SYSTEM

Authentication Error Possible Reasons:

- 1. SSN should be just 9 digits with NO dashes or spaces
- 2. Date of Birth (DOB) format should be: YYYYMMDD (e.g. DOB is July 4, 1976 enter 19760704 as the password)
- 3. Are you accessing the website through an email link? If yes, your password needs to be reset. Contact your ADPAAS COR for your organization or call the Army Information Hotline @ 1-800-833-6622 to reset your password.
- 4. Are you a new hire? (Past 3 months) If yes, your personnel information was not imported from DEERs.
  - a. During an exercise, you are not required to account for yourself. Wait for the next DEERS update (15th of every month).
  - b. During a disaster event, contact your ADPAAS COR for accountability or call the Army Information Hotline @ 1-800-833-6622.
- 5. Are you a CONUS Contractor? If yes, your personnel information is not reflected in ADPAAS. Contact your organization's accountability POC to be accounted for.

ALL Rock Island Arsenal Personnel - Refer all ADPAAS issues to:

Jane Doe – (111) 111-1234 / jane.doe@us.army.mil Or send inquires to: customersupportemail@us.army.mil

Remember: Contact your Command/Organization for accountability

For further assistance/technical issues, please call Army Information Hotline @ 1-800-833-6622 or send an email to adpaas@conus.army.mil.

The credentials you provided cannot be determined to be authentic.

Contact ADPAAS Support

This is an Official U.S Army Web Site

Privacy & Security Notice

 Review all possible reasons for receiving an error message

**\*\*** Contact your organization ADPAAS COR to "Reset your username and password" and customer inquiries \*\*

\*\*Note: POC information

If you need further assistance • call the Army Information Hotline

ADPAAS https://adpaas.army.mil

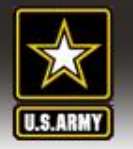

## Updating your Displaced Location

• If you are displaced update your displaced location information.

 Select "Edit" button to Enter Displaced Location Info

|                       | AS ARMY DISASTE<br>and ASSESS           | ER PERSONNEL ACCOUNTA                               | BILITY + Logout +                                    |                                        |
|-----------------------|-----------------------------------------|-----------------------------------------------------|------------------------------------------------------|----------------------------------------|
| U.S.ARMY Home My Info | Assessment Reference Help               |                                                     |                                                      |                                        |
|                       | e for Test, User Guy                    |                                                     |                                                      |                                        |
| U.S.ARMY              | Displaced Location <b>@Help</b>         |                                                     | (                                                    | Click the Edit button to make changes. |
| 1. Summary            |                                         | No C<br>Please ed                                   | this section displaced!                              | Edit                                   |
| 3. Family Member Info |                                         |                                                     |                                                      |                                        |
| 4. Event Information  | Sponsor's Contact Info (?) Help         |                                                     |                                                      | Click the Edit button to make changes. |
| 5. Change Password    | Test, User Guy (Sponsor)                | Manually edit this section as it will NOT b         | e overwritten with data updates!                     | /erify Info as Current Edit            |
|                       | Home Address                            |                                                     | *Preferred Contact                                   | (as of 09-01-2009)                     |
|                       | 123 ABC Street                          | Home: (516) 333-4444                                | Primary Email: user.test@test.mil                    |                                        |
|                       | Alpha New , HI 11234                    | Work: (703) 555-7777                                | Secondary Email: user.test@us.army.mil*              |                                        |
|                       | Country: US                             | Cell:                                               | Cell Carrier: Unknown                                |                                        |
|                       | DEERS Home Address and Contact          | Info                                                |                                                      |                                        |
|                       | Data from NPC (pulled from DEERS and of | her DOA databases); Will be overwritten with data u | pdates.                                              | To login to DEERS, click here          |
|                       |                                         | Home:                                               | Primary Email:                                       |                                        |
|                       |                                         | Work:                                               | Secondary Email:                                     |                                        |
|                       |                                         |                                                     |                                                      |                                        |
|                       | Other POCs <sub>(2) Help</sub>          |                                                     | Click Add POC to add another point of contact (e.g., | Relative, Care Giver). Add POC         |
|                       |                                         | No POC Information. Clic                            | ok Add POC to add a Point of Contact.                |                                        |
|                       |                                         | *=Pref                                              | erred Contact method                                 |                                        |

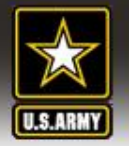

## Updating your Displaced Location

ADPAAS ARMY DISASTER PERSONNEL ACCOUNTABILITY and ASSESSMENT SYSTEM

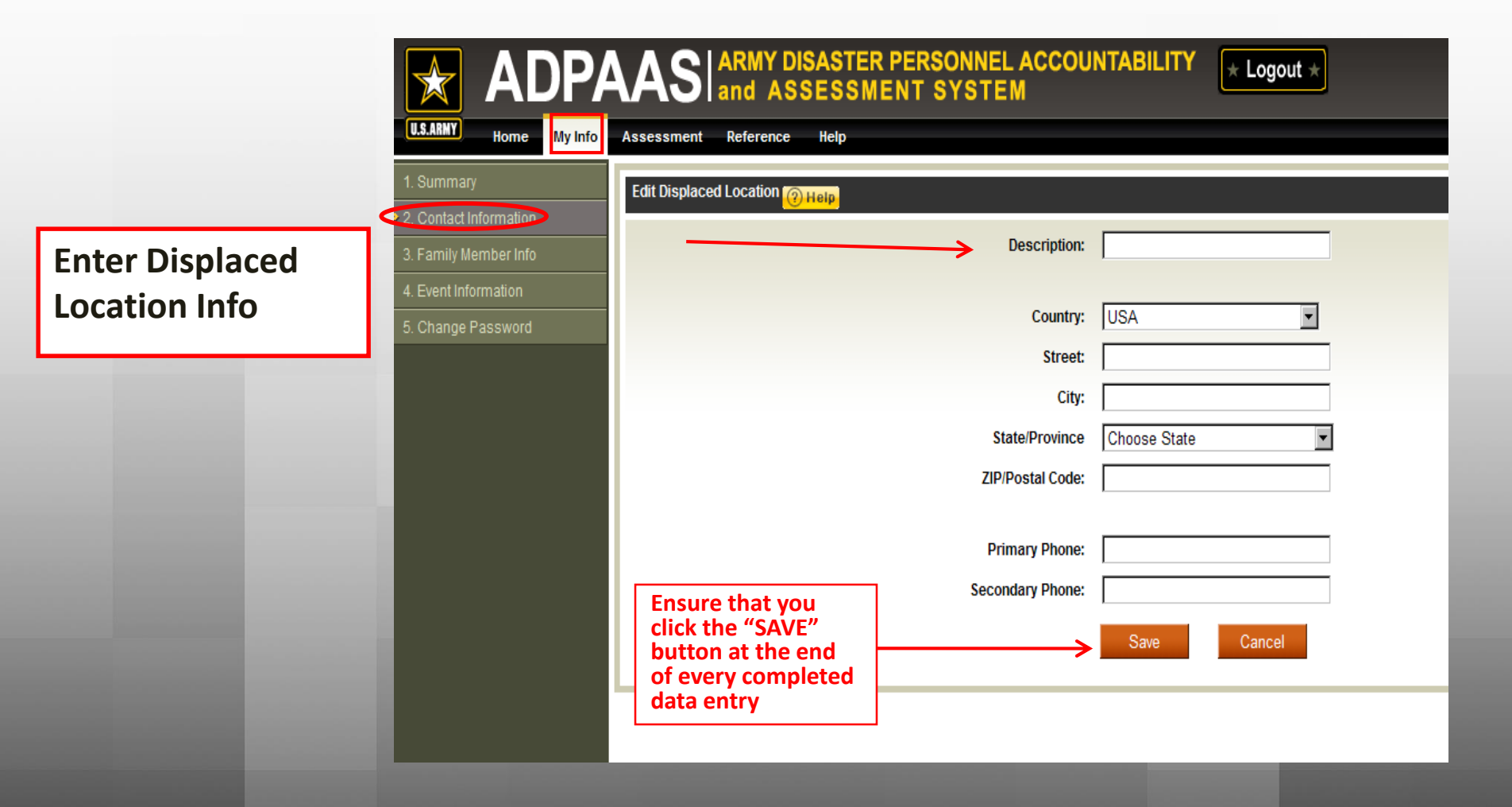

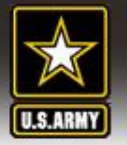

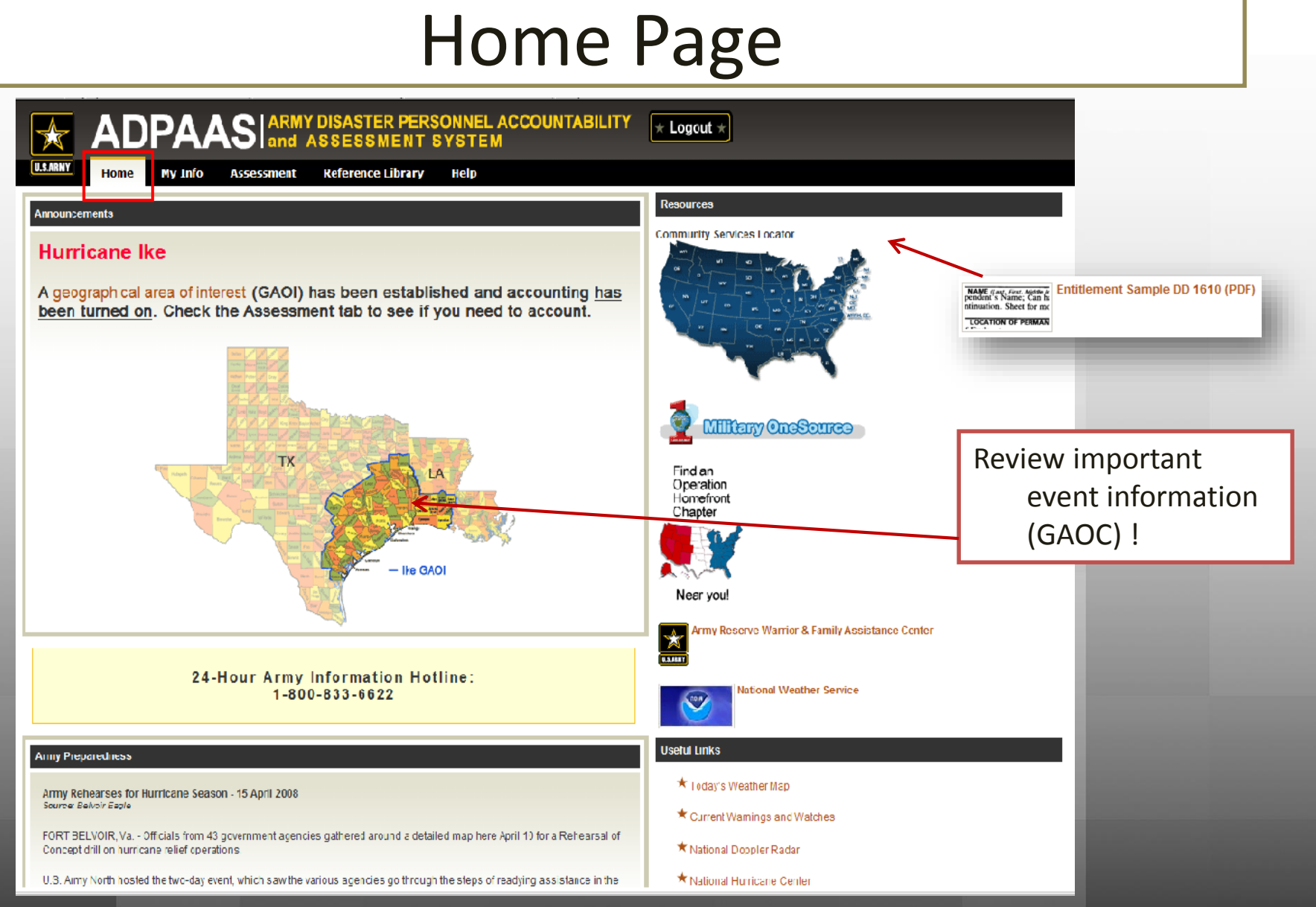

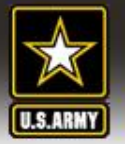

## **Reference Library**

| ADPAAS ARMY DISASTER PERSONNEL ACCOUNT                                                                                      | TABILITY * Logout *                                                                                                    |          |
|----------------------------------------------------------------------------------------------------|----------------------------------------------------------------------------------------------------|----------|
| U.S.ARMY Home My Info Assessment Reference Library Help                                                                     |                                                                                                    |          |
| Directory                                                                                                    | Online Resources                                                                                                    |          |
| Key Phone Numbers and Web Addresses                                                                                         | America Supports You                                                                                                    |          |
| Agency                                                                                                    | Phone Number                                                                                                    | I Socie  |
| ARMY INFORMATION HOTLINE<br>24-hour Army Reserve Helpline<br>Army Worldwide Locator Assistance (Active Duty Only)           | 1-800-833-6622<br>1-877-464-9330<br>703-325-3732 ★ Mill Energency Keiler<br>★ Entitlement Sample DD 1610<br>★ FEMA - Declared Disasters<br>★ Mill Energency Keiler | (PDF)    |
| FEMA<br>USA.gov                                                                                                    | 1-800-621-FEMA (3362)<br>TTY 1-800-642-7585<br>(Link)                                                                                                    | ciation  |
| GSA.gov                                                                                                    | (404) 224-2222 + Ready.gov                                                                                                    |          |
| American Red Cross                                                                                                    | 1-866-438-4636 * Red Cross                                                                                                    |          |
| DFAS                                                                                                    | 1-888-332-7411 The Military Family Network                                                                                                    |          |
| APWU Healthcare Plan                                                                                                    | 1-800-222-2798<br>TDD 1-800-622-2511 ★ Tricare (Medical)<br>★ Tricare (Humana) - After the D                                                                       | Disaste  |
| Blue Cross and Blue Shield                                                                                                  | 1-888-258-3432                                                                                                    |          |
| GEHA Benefit Plan                                                                                                    | 1-800-821-6136<br>TDD 1-800-821-4833 ★ United We Serve                                                                                                    |          |
| PBP Health Plan                                                                                                    | 1-800-544-7111                                                                                                    |          |
| DoD Civilians and Retirees                                                                                                  |                                                                                                    |          |
| DOD Component                                                                                                    | Phone Number DoD/Government Websites                                                                                                    |          |
| Army Retired Affairs                                                                                                    | 1 800-336-4909                                                                                                    | onvo Aff |
| Department of the Air Force                                                                                                 | 1-800-435-9941                                                                                                    | sive Ana |
| Department of the Army                                                                                                    | 1-888-766-3258 ★ Department of Homerand Sec                                                                                                    | curity   |
| Department of the Marine Corps                                                                                              | 1-877-699-2722                                                                                                    |          |
| All Defense Agencies                                                                                                    | 1-703-604-6071 (Call Collect)                                                                                                    | mc       |
| DOD Civilian Hotline                                                                                                    | 1-888-363-4872                                                                                                    | iha -    |
| Defense Finance and Accounting Service (DFAS), or APF civilian pay, including how to re-direct paychecks or direct deposits | 1-888-332-7411 ★ DFAS/Military Pay                                                                                                    |          |
| Thrift Savings Plan (TSP)                                                                                                   | 1-877-968-3378 ★ Military Assistance Program                                                                                                    |          |
| Military points of Contact                                                                                                  | ★ Operation Homefront<br>★ Operation Prepare                                                                                                    |          |

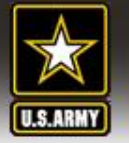

|--|

| ADPAAS ARMY DISASTER PERSONNEL ACCOUNTABIL                                                                                                    | TY × Logout ×                                                                                                    |
|----------------------------------------------------------------------------------------------------|----------------------------------------------------------------------------------------------------|
| U.S.ARNY Home My Info Assessment Reference Help                                                                                                    |                                                                                                    |
| edBack                                                                                                    | User Guides and other Downloads                                                                                                    |
| Family Member Feedback                                                                                                    | ADPAAS_AFM_Video_Nov08 (WMV) 29MB<br>ADPAAS AFM Users Guide v1.3_24Oct08 (DOC) 5.5MB                                                                                      |
| Please take a few moments to answer the following questions and provide<br>comments.                                                                                                    |                                                                                                    |
| 1. <u>How easy</u> was the sytem to log in to?                                                                                                    |                                                                                                    |
| very easy 🧹 O O O O Very difficult                                                                                                    |                                                                                                    |
| (If not easy, explain)                                                                                                    | Contact Numbers                                                                                                    |
| 2. How clear were the steps to follow after you first logged in? In other words, did you understand where to go?          very clear       O       O       O       not clear at all         (If not clear, explain) | <ul> <li>24-Hour Army Information Hotline: 1-800-833-6622</li> <li>ADPAAS Customer Support Email: adpaas@conus.army.mil<br/>DO NOT email SSN or Date of Birth!</li> </ul> |
| 3. Overall, how easy was the system to use ?                                                                                                    | Release Notes                                                                                                    |
| very easy 🧹 O O O O O very difficult                                                                                                    | ADPAAS Release Notes - AFM Server                                                                                                    |
| (If not easy, explain)                                                                                                    | Version 2.5 - February 2009                                                                                                    |
|                                                                                                    | <ul> <li>Changes from last version:</li> <li>Added an "as of" date on the My Info Page's showing when was updated</li> </ul>                                              |
| information? (If no, please clarify)                                                                                                    | <ul> <li>Reduced tab font and spacing so more fit across the page</li> </ul>                                                                                              |
| yes O                                                                                                    | <ul> <li>During a muster, can now indicate other family members<br/>that should be mustered</li> </ul>                                                                    |
| no 🔘 (please explain)                                                                                                    | Page-Specific Changes                                                                                                    |

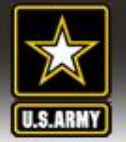

### PRACTICAL EXERCISE (10 mins)

**TASKS:** 1. Logon to ADPAAS, update contact information and add a POC

CONDITIONS:

The current weather forecast is predicting a hurricane will be in the area by the end of the week. You were informed by your Commander/Organization to log into ADPAAS and update your contact information.

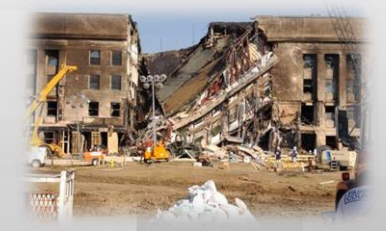

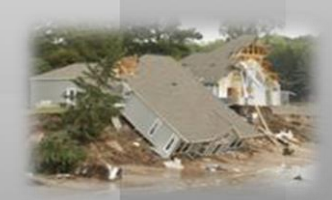

**STANDARDS:** Update contact information within 48 hours. Review the Reference Library and Home Tab for references.

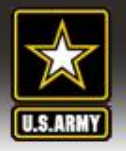

# QUESTIONS

ADPAAS https://adpaas.army.mil

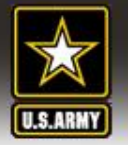

## **J1 Contacts**

**COL Kevin McMahan** 

(253) 512-8349/DSN: 323-8349

kevin.d.mcmahan.mil@mail.mil

LTC Chris Blanco (253) 512-7746/ DSN: 323-7746 <u>christopher.a.blanco3.mil@mail.mil</u>

CW2 Justin Shipman (253) 512-8946/DSN: 323-8946 Justin.l.shipman2.mil@mail.mil